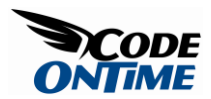

## Master/Detail in One Page

Most applications require a master/detail presentation of data on a form. This presentation styles has been perfected in desktop applications, but is still a difficult task in a web application. Data Aquarium Framework makes presenting master/detail data easy.

Let's set a master detail presentation in application that was generated from Northwind database. The sample application created by Code OnTime Generator already includes a master/detail demo page that presents and links all your tables simultaneously. Here is a screen shot:

| Controller | B Master J            | Detai Extra- | agonza Datak  | Nese Looks | en .                    |                              |           |        |                |           |                |           |                    |
|------------|-----------------------|--------------|---------------|------------|-------------------------|------------------------------|-----------|--------|----------------|-----------|----------------|-----------|--------------------|
| ster/C     | etail A               | JAX Dat      | a Control     | lers       |                         |                              |           |        |                |           |                | NC        | ORTHWIN            |
| Em Er      | n-Ag   Sh             | -Te          |               |            |                         |                              |           |        |                |           |                |           |                    |
| stegorie   | a   Custor            | ner Demo     | Customer D    | emogra     | phice Custome           | rs Emple                     | oyees.    |        |                |           |                |           |                    |
| Non a lo   | t id custome          | r6-          |               |            |                         | -                            |           |        |                |           |                |           |                    |
| eu •       | Actors *              |              |               |            |                         |                              |           |        |                |           |                | en: Cun   | tomers •           |
| atome i    | Cerpany               | tiere .      | Certar        | (Neter)    | Contact Trile           | Address                      |           |        | Of a           | high      | Postal<br>Code | Country   | Phone              |
| una -      | Alfreda Pul           | tterkiste    | Hata A        | nders 🛔    | Sales<br>Representative | Obere Str.                   | 57        | . 4    | Serin          | 10        | 12209          | Germany   | 030-0074321        |
| NATE       | Ana Truplo<br>helados | Enparedado   | Ane Tru       | gla i      | Duner                   | Avda, de la<br>2222          | Constituc | són (  | México<br>D.F. | nie -     | 05021          | Mexico    | (5) 555-4729       |
| NTON       | Antonio Ma            | areno Taquer | la Antonio    | Moreno (   | Duner                   | Mataderos                    | 2312      | -      | Méxica<br>D.F. | 10        | 05023          | Mexico    | (5) 555-3932       |
| ROUT       | Around the            | e Horm       | Thomas        | Hardy      | lales<br>Leoresentative | ritative 120 Hanover S       |           |        | London         | n/e       | WA1 10P        | UK .      | (171) 555-<br>2788 |
| IRGS       | Berglunds anabbildp   |              | Oversta       | å .        | Order Administrator     | ler Administrator Berguvovág |           | 1      | Luieß          | 1/8       | 5-958 22       | Sweden    | 0921-12.34<br>65   |
| evine 1    | Pagel 1.2             | 34567        | 8.9.10 1.8    | leat       |                         |                              | Dente     | per pe | or: 10, 1      | 1, 20, 28 | Showing        | 1-5 of 91 | Nene (Refresh      |
| Custome    | er Demo               | Orders       |               |            |                         |                              |           |        |                |           |                |           |                    |
| Tunal      | ist of orders         |              |               |            |                         |                              |           |        |                |           |                |           |                    |
| Record     |                       |              |               |            |                         |                              |           |        |                |           |                | Vex. C    | inders *           |
| Inclosed   | Last furne            | Order Date   | Required Date | Shippend l | Sale Ship Via Comp      | sony fileme                  | Freight   | Stell  | ione.          |           | 5 to A3        | á ese     | she thy .          |
| Levening   |                       | 11/27/1996   | 12/25/1996    | 12/2/199   | 6 United Packag         | ж                            | \$22.00   | Anton  | io Morens      | Taque     | AACE           | ding      |                    |
| (Ong       |                       | 4/15/3997    | 5/13/1997     | 4/22/199   | 7 Speedy Expre          | -                            | \$47,45   | Anton  | io Monena      | Taques (  | Ceso           | ending.   |                    |
| Peacod     | 4000                  | \$/13/1997   | 6/10/2997     | \$/21/29   | 17 Speedy Expe          |                              | \$15.64   | Antor  | so Norenc      | Tague     | Cear One       | File fun  | SteCty             |
| Ring       |                       | 6/19/2997    | 7/17/1997     | 6/20/199   | 7 Federal Shipp         | ng                           | \$54.84   | Anton  | is Morens      | Tague     | V Cueto        | n Filter  |                    |
| Devolo     |                       | 9/22/2997    | 10/20/1997    | 9/26/199   | 7 Federal Shippi        | ng                           | \$4.03    | Anton  | ia Manena      | Taque     | Méxic          | sDF.      |                    |
| Previous   | Pripri II             | 2 1 Heat     |               |            |                         |                              |           |        |                |           | Saving         | 1.5 d 7 m | Aufait in          |

We will create a brand new page and link together *Customers*, *Orders*, and *Order Details*.

Start by generating a new Data Aquarium Framework project. Open the generated project in *Visual Studio 2008* or Visual Web Developer Express 2008 and add a new

web form *OrderManager.aspx* to the root of the site. Make sure to select a master page when you are adding this new form to the project.

Edit the page to make it look like this:

```
<%@ Page Language="C#" MasterPageFile="~/MasterPage.master"</pre>
AutoEventWireup="true"
    CodeFile="OrderManager.aspx.cs" Inherits="OrderManager" Title="Untitled
Page" %>
<asp:Content ID="Content1" ContentPlaceHolderID="head" runat="Server">
</asp:Content>
<asp:Content ID="Content2" ContentPlaceHolderID="Header1Placeholder"
runat="Server">
   Order Manager
</asp:Content>
<asp:Content ID="Content3" ContentPlaceHolderID="Header2Placeholder"
runat="Server">
   Northwind
</asp:Content>
<asp:Content ID="Content4" ContentPlaceHolderID="BodyPlaceholder"
runat="Server">
    <!-- presentation of customers -->
    <div id="Customers" runat="server" style="margin-bottom: 4px;">
    </div>
    <aquarium:DataViewExtender ID="CustomersExtender" runat="server"
TargetControlID="Customers"
        Controller="Customers" PageSize="3" />
    <!-- presentation of orders -->
    <div id="Orders" runat="server" style="margin-bottom: 4px;">
    </div>
    <aquarium:DataViewExtender ID="OrdersExtender" runat="server"
TargetControlID="Orders"
```

```
Controller="Orders" PageSize="3" FilterSource="CustomersExtender"

FilterFields="CustomerID" />

<!-- presentation of order details -->

<div id="OrderDetails" runat="server">

</div>

<aquarium:DataViewExtender ID="OrderDetailsExtender" runat="server"

TargetControlID="OrderDetails"

Controller="OrderDetails" PageSize="5" FilterSource="OrdersExtender"

FilterFields="OrderID" />
```

```
</asp:Content>
```

Master/detail link is established between *DataViewExtender* components. Two properties are involved.

*FilterSource* property refers to the master view extender. For example, *OrdersExtender* is linked to *CustomersExtender*.

Property *FilterFields* identifies the fields in the data controller that will be filtered with values from the primary keys selected in the view of the master extender when rendered in a browser. The client java script component *Web.DataView* will try to match the fields of the detail view with selected key fields in the master by matching their names. Field *CustomerID* of the *Orders* view will easily match to the name of the primary key field in the *Customers* view. If the field names are different then the ordinal position of the fields in the filter is being used for matching.

You can set up unlimited number of the master detail links within the same page. No post backs are executed. The page section refreshing is smooth and the application behaves a lot like a desktop program. All views provide sorting and adaptive filtering. Filtering automatically recognizes master details links and reduces the number of available filter-by-example options.

Select *FileView in Browser* option in the menu of your development tool. The page will load the data and if you start interacting with the page the it may look like that.

| ) · D http://localhost             | :52785/MasterDetail | /OrderManager.a         | врх                |              | 47 X G             | oogie                |               | م              |  |
|------------------------------------|---------------------|-------------------------|--------------------|--------------|--------------------|----------------------|---------------|----------------|--|
| 😵 🔗 Untitled Page                  |                     |                         | 0                  | • 🖾 •        | - 🖶 - 🕞            | Bage = 🔘             | Tgols •       | 9- a 12        |  |
| ata Controllers Master/Detail Extr | avaganza Databas    | e Lookups               |                    |              |                    |                      |               |                |  |
| Order Manager                      |                     |                         |                    |              |                    |                      | NORT          | HWIND          |  |
| This is a list of customers.       |                     |                         |                    |              |                    |                      |               |                |  |
| Nex • Actions •                    |                     |                         |                    |              |                    |                      | en Custo      | omers •        |  |
| Customer # Company Name            | Contact Name Co     | ntact Title             | Address            |              | City Region        | Postal Code          | Country Pl    | hone           |  |
| CONSH Consolidated Holdings        | Elizabeth Brown Sa  | les Representative      | Berkeley Gardens   | 12 Brewery   | London n/a         | WX16LT               | UK (1         | 171) 555-2282  |  |
| RACO Drachenblut Delikatesser      | n Sven Otsleb Or    | der Administrator       | Walserweg 21       | 19           | Aachen nia         | 52066                | Germany 03    | 241-039123     |  |
| OUMON Du monde entier              | Janine Labrune Ov   | iner                    | 67, rue des Cinqua | inte Otages  | Nantes n/a         | 44000                | France 4      | 0.67.88.88     |  |
| revious (Page: 1 2 3 4 5 6 7 1     | 8 9 10 ] Nest       |                         | [1s                | ms per page  | 10, 15, 20, 25     | Showing 16           | -18 of 92 its | ons (Refresh   |  |
| This is a list of orders.          |                     |                         |                    |              |                    |                      |               |                |  |
| Record •                           |                     |                         |                    |              |                    |                      | Mew: C        | orders •       |  |
| Inployee Last Name Order Date      | Required Date Ships | ed Date Ship Val        | Company Name       | Freight      | Ship Name          | 1                    | Ship Address  | Shp City       |  |
| 1/W 1998                           | dol:000 1114        | toya speedy t           | Apress             | 1/9-62       | or acrientious per | Katespen             | mader weg a   | a Aarren       |  |
| Catahan / Ins. 4(20/1998           | 5/18/2998 4/22      | 1998 Federal            | Shoping (2) and    | \$199.47     | Drachenblut De     | Ratessen             | Walserweg 2   | 21 Aachen      |  |
| Sevolo 5/4/1998                    | Su Mo Tu We         | Th Pr Sa                | idiage             | \$7.98       | Drachenblut Del    | katessen 1           | Nalserweg 2   | 1 Aachen       |  |
| nevious (reget 1 x 3 ) next.       | 26 27 28 29         | 30 1 2                  |                    |              |                    | Second               | 24.00110      | and Permeter   |  |
| his is a list of order details.    | 3 4 5 6             | 7 8 9                   |                    |              |                    | 1047                 |               |                |  |
| voluct liame Unit Quantit          | 17 19 20            | 14 15 16<br>21 22 23 Or | der Employee Last  | Order Ship V | la Prod            | Nex<br>Luct Category | Product 5.    | coler          |  |
| Price data                         | 24 25 26 27         | 28 29 30 14             | me<br>tabaa        | Company Na   | me Nan             |                      | Company       | Name           |  |
| tadette \$55.00 30                 | Today: August       | 16, 2008                | lahan              | Federal Ship | ang seat           | Dairy Products       |               | Gei påbrage    |  |
| Courdewault Protection of          |                     |                         |                    |              |                    |                      |               |                |  |
|                                    |                     |                         |                    |              |                    | Spowing              | 2.1-3.0(.50)  | two I methoday |  |

The live version of this page is hosted here.

Select a *company name* and *orders* section will display relevant *orders*. Select an *order* and *details* of the *order* will show up. Select and edit an *order* and your screen may look like the one below. Notice that you can even add new lookup values for *Employees*, *Shippers*, and *Products* in place if the lookup values are not available without making a single page refresh or ever leaving the page.

| Controllers     Matter Detail Extravogenza     Detailer     Detaile     Detaile     D           | The second second s |                        | • + K Google   |              |                                                                                              |                                                                                                    |                                                 |          | 8            |             |            |         |
|----------------------------------------------------------------------------------------------------|----------------------------------------------------------------------------------------------------|------------------------|----------------|--------------|----------------------------------------------------------------------------------------------|----------------------------------------------------------------------------------------------------|-------------------------------------------------|----------|--------------|-------------|------------|---------|
| tak Genteleks' Neater Detail Extransports Database Lookups<br>Droder Manager<br>The is a lat of conteners.<br>Keord • Vers Centeer Conservi Name Contect Time Address Context Time Address Context Time Address Times Context Time Address Times Context Time Address Times Context Time Address Times Context Time Address Times Context Time Address Times Context Time Address Times Context Time Address Times Context Time Address Times Context Time Context Time Context Time Address Times Context Time Context Time Address Times Context Times Context Time Context Time Context Time Context Time Context Time Context Time Context Time Context Time Context Time Context Time Context Time Context Times Address Times Context Times Context Times | 🖌 🐼 🧭 Untitled Page                                                                                                    |                        |                |              |                                                                                              | 0 · 0                                                                                                    | - 6                                             | • 0      | Eage + (     | ) Tgols •   | 8- a       | - 63,   |
| Order Manager     NORTHWIND       Intermeter     Consolidation     Consolidation                                                                                                    | ata Controllers Master/Detail E                                                                                                    | xtravaganza Dati       | sbase Lookups  | -            |                                                                                              |                                                                                                    |                                                 |          |              |             |            |         |
| he is a let of catements.          Record •       Vector Catements ·         Record •       Contract New Contract New Contract Think Address ·       Circle New Note 12 Decements Contract New Contract New                                                                                 | Order Manager                                                                                                    |                        |                |              |                                                                                              |                                                                                                    |                                                 |          |              | NOR         | THW        | IND     |
| Name     Year     Cartorers       Curtorers     Contact Time     Contact Time     Address     Circ     Report Parket Calco County     Promo       CONOM     Consider Holding     Bladeth Holming     Bladeth Holming     Bladeth Holming     Circ     Report Parket Calco County     Promo       CONOM     Consider Holding     Bladeth Holming     Contact Time     Address     2016     Circ     Circ                                                                                                    | This is a list of customers.                                                                                                    |                        |                |              |                                                                                              |                                                                                                    |                                                 |          |              |             |            |         |
| Durboner #: Company Name     Constant Name     Constant Name                                                                                                    | Record •                                                                                                    |                        |                |              |                                                                                              |                                                                                                    |                                                 |          |              | Views Car   | stomers    | •       |
| CONVI Considered Holding Establisht Brown Sales Representative Berkeler Gardins 12 Brevery London (n)k W11 RT UK (171) 555-2012 CRACO Dracheckut Deliatessen Given Ottele Order Administrative Waterineg 21 Aachen 50064 Genany 0241-035123 DAMON Du monde enter Janne Labrume Owner 67, not des Cinquinte Otiges Naintes (n)k 40000 Prance 40.67.88.48 Dems propage: 12, 3 4 5 6 7 8 9 10,   Next Record • Venic Order Sales Represed Date Stepped Date Step Via Company Tame Proph Ship Name Propage: Lig 15, 20, 23 (Strowng 16: EB of 92 Arms   Reference represerves Units Iam Order Date Required Date Stepped Date Step Via Company Tame Proph Ship Name Prophere Nation Catalon of uk 207(1998 5/18/1998 1/14/1998 SeeVer Dates Stepped or at 19.4.7 Orderecht Deliatesen Units Provide 1 2 3 1   Next Catalon of uk 207(1998 5/18/1998 5/8/1998 United Pachage Stop Via Company Tame Proph Ship Name Prophere Nation Catalon of the Island of the order details information below. Cid. Edit to change the report, did. Delete to deter the record, or did. Cancell/Clase to return back. Record • Venic Product Recerence Information Md80onil details about order details are provided in the reference information sector. Catalon of the Island are provided in the reference information sector. * • induct Stapping Class a repured feld                                                                                                    | Customer # Company Name                                                                                                    | Contact Name           | Contact Title  | e 2          | iddress                                                                                      |                                                                                                    | City                                            | Region   | Postal Code  | e Country   | Phone      |         |
| DRACD     Dividuentialisationes     Since Order Administrator     Waterweig 21     Audren     Stob6     Gemany 0241-020123       DUROD     Durinonde enter     Jamme Labrume     Order Administrator     Waterweig 21     Audren     Stob6     Prance     4000     Prance     4000     Prance     Prance     Stopp Order     Prance     Stopp Order     Prance     Stopp Order     Prance     Stopp Order     Prance     Stopp Order     Prance     Stopp Order     Prance     Prance     Stopp Order     Prance     Prance     Prance     Prance     Prance     Prance     Prance     Prance     Prance     Prance     Prance     Prance     Prance     Prance     Prance     Prance     Prance     Prance     Prance     Pran                                                                                                    | CONSH Consolidated Holdings                                                                                                    | Elizabeth Brov         | in Sales Repre | sentative B  | erkeley Gardens                                                                              | 12 Brevery                                                                                                    | London                                          | n/a      | WXIGT        | UK          | (171) 555  | 1-2292  |
| DUMN     Dumode enter     Jame Laboure Owner     67, nut dis Disquante Otages Names n/k     44000     Prace     40,57,88,48       herwast     (Prace: 1,2,3,4,5,6,7,8,6,18,)     Itest     Demographics List, 20,,51 (Showing 1,6-18,67,92,064)       Raced -     Versite     Versite     Orders -       Dipological List Initial Order Data     Required Data     Showing 1,04,18,199,199,100     Showing 2,10,150,00,21 (Required Data     Showing 2,10,150,00,21 (Required Data     Showing 2,10,150,00,00,100,00,00,00,00,00,00,00,00,00,0                                                                                                    | DRACD Drachenblut Delikates                                                                                                    | sen Sven Ottleb        | Order Admi     | nistrator 1  | Walserweg 21                                                                                 |                                                                                                    | Aachen                                          |          | 52066        | Germany     | 0241-03    | 9123    |
| hervaus (Page: 1, 2, 3, 4, 5, 6, 7, 8, 9, 10,,   Next This is all of orders.  Reach                                                                                                    | DUMON Du monde entier                                                                                                    | Janine Labrun          | e Owner        | 6            | 7, rue des Cinqua                                                                            | ante Otages                                                                                                    | Nantes                                          | n/a      | 44000        | France      | 40.67.88   | 88      |
| the is a list of orders.  Record                                                                                                    | Previous   Page: 1 2 3 4 5 6 1                                                                                                    | 7 8 9 10   Nei         | et.            |              |                                                                                              | Items per pa                                                                                                    | spe: 10, 1                                      | 5, 20, 2 | \$ 1 Shoving | 16-18 of 92 | items ] Re | fresh   |
| Record •       Vence       Orders •         Diployee Last Name       Order Date       Ship Via Company Name       Product Name       Ship Name       Ship Address       Ship Oth         Caddwait       Wide Yord Date       Ship Via Company Name       Product Name       Ship Name       Ship Address       Ship Oth         Caddwait       Ship Via Company Name       Ship Via Company Name       Ship Shi Via Company Name       Ship Shi Via Company Name       Ship Via Company Name       Ship Via Company Name       Ship Via Company Name       Ship Via Company Name       Ship Via Company Name       Ship Via Company Name       Ship Via Company Name       Ship Via Company Name       Ship Via Company Name       Ship Via Company Name       Ship Via Company Name       Ship Via Company                                                                                                    | This is a list of orders.                                                                                                    |                        |                |              |                                                                                              |                                                                                                    |                                                 |          |              |             |            |         |
| Endpower Lats Name       Order Date       Required Date       Step Vid Compary Name       Preptit       Step Vid Compary Name       Step Vid Compary Name       Step Vid Compary                                                                                                    | Record •                                                                                                    |                        |                |              |                                                                                              |                                                                                                    |                                                 |          |              | Veva        | Orders     | •       |
| Davido       19/1998       2/6/1998       1/14/1998       Speechy Express       1978.25       Drachenblut Delikatessen       Waterweg 21       Aachen         Calabam       wid       4/20/1998       5/18/1998       4/20/1998       5/18/1998       Vectorspeece       Staterweg 21       Aachen         Davido       5/4/1998       5/18/1998       5/6/1998       United Package       57.95       Drachenblut Delikatessen       Waterweg 21       Aachen         Davido       5/4/1998       5/18/1998       5/6/1998       United Package       57.95       Drachenblut Delikatessen       Waterweg 21       Aachen         Process       Specing       2.3       / Next       Specing 4.6 of 7 items   Refresh         Reservence order details information below. Cloid Edit to change this record, didd Delete to delete the record, or did. Cancel/Close to return back.       *         Product Reme       *       Redeter Counderwalt (* min       *       *       *         Date or details record that can be edited.       *       *       *       *       *       *       *       *       *       *       *       *       *       *       *       *       *       *       *       *       *       *       *       *       *       *       *                                                                                                    | Employee Last Name Order Date                                                                                                    | e Required Date        | Shipped Date   | Ship Via C   | onpariy Name                                                                                 | Freight                                                                                                    | Ship Na                                         | ne       |              | Ship Addre  | at she     | City    |
| Calaban       u       4/20/1598       5/18/1598       4/22/1598       Pederal Shopping       u       5149.47       Dirachenblut Delikatessen       Wakerweg 21       Achen         Davido       5/4/1598       5/18/1598       5/8/12998       United Package       \$7.98       Dirachenblut Delikatessen       Wakerweg 21       Achen         Provide       12.3       Feat       Showing 4.6 of 7 items       Roberts         Preace review order details information below. Clok Edit to change this record, did Delete to delete the record, or did Cancel/Close to return bad.       Roberts       Items       Roberts       Items       Roberts       Items       Roberts       Items       Roberts       Items       Items                                                                                                    | Davolo 1/9/1998                                                                                                    | 2/6/1998               | 1/14/1998      | Speedy Ex    | press                                                                                        | \$79.25                                                                                                    | Dracher                                         | blut Del | katessen     | Walserweg   | 21 And     | hen     |
| Davido     5/4/1998     5/18/1998     5/6/1998     United Package     57.80     Discherblut Delkatesen     Waterweg 21     Aachen       Previous     (Page: 1 2 3 1)     Next     Enviroug 44 of 7 items (Refreet       Reader terviere order details information below. Clok Edit to change this record, clok Delete to delete the record, or dick Cancel/Dies to return back.     Record •     Verview Order Details       Order Details     Image: Status     Product Name *     Redette Courdewalt © mill     •       Date Details     Image: Product Reme *     Redette Courdewalt © mill     •     •       Date Details     Product Name *     Redette Courdewalt © mill     •     •       Redette Courdewalt © mill     •     •     •     •     •       Other Details     •     •     •     •     •     •       Redette Courdewalt © mill     •     •     •     •     •     •       Date Details     •     •     •     •     •     •     •       Belerence Information     •     •     •     •     •     •     •     •       Uddtorul details about order details are provided in the refinence information sector.     •     •     •     •     •     •     •     •     •     •       Verdet States                                                                                                    | Calahan ) 🖦 4/20/1998                                                                                                    | 5/18/1998              | 4/22/1998      | Federal S    | hooing 🥥 📷                                                                                   | \$149.47                                                                                                    | Drache                                          | nblut De | Ratessen     | Walserweg   | 21 As      | chen    |
| https://icitiality.com/icitiality.com/icitiality.                       | Davolo 5/4/1996                                                                                                    | 5/18/1998              | 5/6/1998       | United Pad   | kage                                                                                         | \$7.98                                                                                                    | Dracher                                         | blut Del | katessen     | Walserweg   | 21 Aac     | then    |
| Prease review order details information below. Click Edit to change this record, did Delete to delete the record, or did Canod/Clius to return back.  Record • Vew: Review Order Details • Order Details  Product Name * Redetine Coordenate()  Product Name * Redetine Coordenate()  Product Name * Product Name * Product Stappler Company Name  Product Stappler Company Name  Dary Product Stappler Company Name  Dary Product Stappler Company Name  Product Stappler Company Name  Product Stappler Company Name  Product Stappler Company Name  Product Stappler Company Name  Product Stappler Company      | Denima (Page: 1 2 3 1 Next                                                                                                    |                        | 44             |              |                                                                                              |                                                                                                    |                                                 |          | Ches         | in 44 of 7  | dama 1 Da  | -thead- |
| Reference Information Additional details about order details are provided in the reference information section.  Order Shipble Last Name Drachenblut Delikatessen Order Shipble Calaban Order Shipble Calaban Order Shipble Dary Product Shipple Product Shipple Product Shipple Dary Product Shipple Dary Prod      | hese are the fields of the order d                                                                                                    | etails record that ca  | n be edited.   |              | Rade<br>Unit Pro<br>\$55.<br>Quantit<br>30<br>Discour<br>0                                   | itte Courdev<br>α *<br>00<br>γ *                                                                                       | alt Q                                           | New F    | 'roduct#     |             |            |         |
| Additional details about order details are provided in the reference information sector.  Discherblut Delikatessen  Order Employee Last Name  Pederal Stype Via Company Name  Pederal Stype Via Company Name  Dary Product Category Name  Calphan  Product Suppler Company Name  Calphan  Company Name  Calphan  Calphan  Company Name  Calphan  Company Name  Calphan  Company Name  Calphan  Company Name  Calphan  Company Name  Calphan  Calphan  Company Name  Calphan  Calphan  Calphan  Company Name  Calphan  Calphan  Ca      | Reference Information                                                                                                    |                        |                |              | Cortes (                                                                                     |                                                                                                    |                                                 |          |              |             |            |         |
| * - indicates a required field OK Delete Cancel                                                                                                    | láditonal details about order deta                                                                                                    | its are provided in th | e reference in | formation se | ction, Drach<br>Order B<br>Callah<br>Order S<br>Feder<br>Product<br>Dary<br>Product<br>Garpa | enblut Delika<br>imployee Las<br>an<br>hip Via Comp<br>al Shipping<br>Category N<br>Products<br>Suppler Con<br>iturage | dessen<br>t Name<br>samy Nam<br>ame<br>ngany Na |          |              |             |            |         |
| D 2008 MyCompany. All rights reserved.                                                                                                    |                                                                                                    |                        |                |              |                                                                                              |                                                                                                    |                                                 |          |              |             |            |         |
|                                                                                                    | *- indicates a required field                                                                                                    |                        |                |              |                                                                                              |                                                                                                    |                                                 | ок       | De           | lete ] [    | Cance      | el      |

Considering that minuscule amount of markup code that you actually have to write there is no other tool on the market that can do the same. Subscribe to the premium projects and generate your own application. Many more exciting features and code generator projects are coming up and will be released to premium project subscribers. Post your questions or request new feature on our forum.